## Check your WCPSS email

Login to the WakeID Portal at <u>wakeid.wcpss.net</u> \*

\*If you are unable to login to your WakeID, school staff and teachers can look up your login and/or reset your password. \*

To check your email, select the Outlook icon. from your WakeID menu.

(If Outlook prompts you to select a time zone, select (UTC-05:00 Eastern Time).

## To find your full email address, you can do it from your Outlook screen:

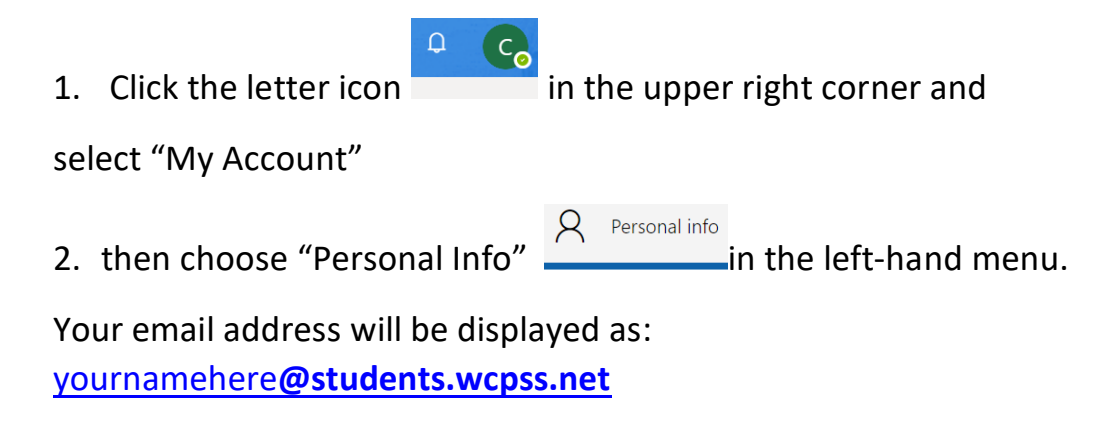

For full Wake County email policy guidelines and frequently asked questions, please go to <a href="https://www.wcpss.net/studentemail">https://www.wcpss.net/studentemail</a>